### 桂林银行操作指南

▶ 桂林银行网上银行对电脑系统有什么要求?

▶ 桂林银行网上银行支持的浏览器有哪些?

▶ 飞天二代 USBKey 使用说明,如何修改飞天二代 USBKey 密码?

▶ 如何修改捷德一代 USBKey 密码?

▶<u>如何安装使用网银助手?</u>

▶ 如何设置 IE 浏览器,使得所需控件能够正确加载?

桂林银行网上银行对电脑系统有什么要求?

答:系统环境: Windows XP、Windows Vista、Windows 7 操作系统(32 位或 64 位),分辨率: 1024\*768 或更高分辨率。

#### 桂林银行网上银行支持的浏览器有哪些?

答:支持的浏览器有: 捷德一代 USBKEY 支持 IE7、IE8、IE9、IE10; 飞天二代 USBK EY 支持 IE7、IE8、IE9、IE10, 谷歌浏览器 chrome10+, 火狐浏览器 Firefox4+, Safari3+, 欧朋浏览器 Opera12+。

#### 飞天二代 USBKey 使用说明,如何修改飞天二代 USBKey 密码?

答:厂商名称:飞天诚信二代 USBKey。

使用说明: 首次在电脑上使用, 需安装"桂林银行二代网盾管理工具 BOGLIP3000 安装流程:

(1) 将二代 U 盾插入电脑后,在我的电脑页面,双击"BOGL",如图:

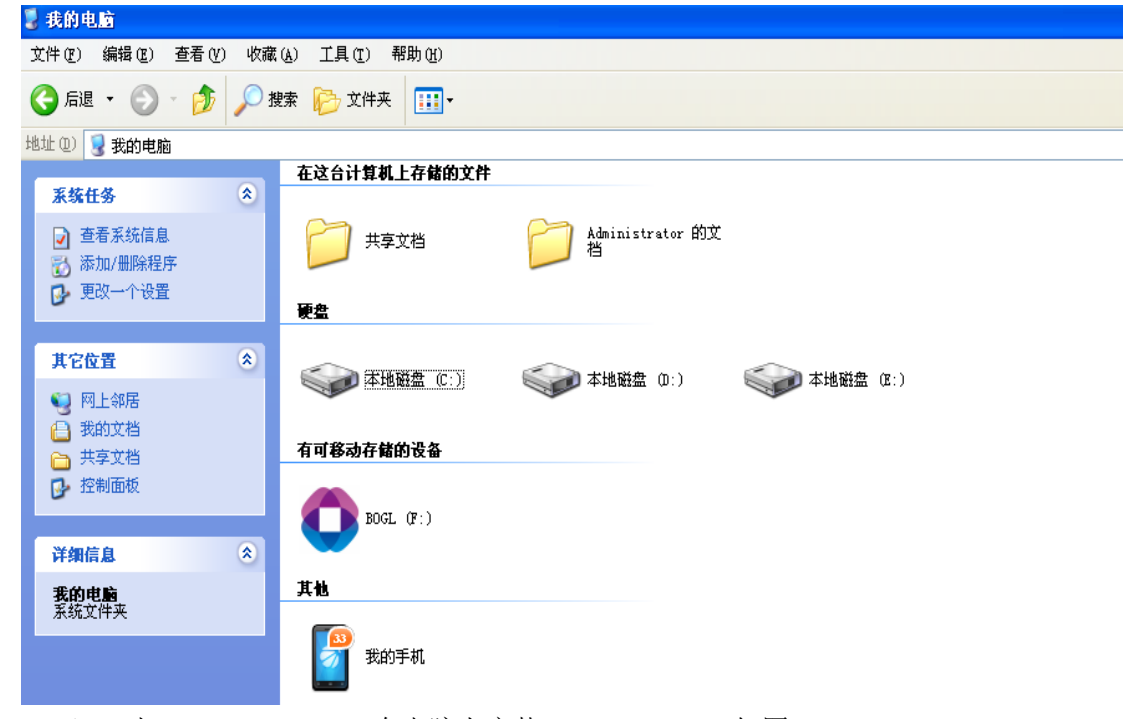

(2) 双击"BOGLTP3000",在电脑上安装 Interpass3000,如图:

| 🖸 BOGL (F:)                                                                                                    |                          |                                                       |
|----------------------------------------------------------------------------------------------------|--------------------------|-------------------------------------------------------|
| 文件(E) 编辑(E) 查看(V) 收調                                                                                                    | ā(A) 工具(T) 帮助(H)         |                                                       |
| 3 后退 • 🕥 • 🏂 🔎                                                                                                    | 搜索 🕞 文件夹 🛄 -             |                                                       |
| 地址 @) 🚺 F: \                                                                                                    |                          |                                                       |
| <ul> <li>文件和文件夹任务</li> <li>※</li> <li>※</li> <li>※</li> <li>※</li> <li>⇒</li> <li>共享此文件夹</li> </ul>                                                                                           | autorun.<br>安装信息<br>1 KB | BOGLIF3000<br>EnterSafe Middle InterSafe<br>EnterSafe |
| 其它位置                                                                                                    |                          |                                                       |
| <ul> <li>              我的电脑          </li> <li>             我的文档         </li> <li>             サ京文档         </li> <li>             Y         </li> <li>             网上邻居         </li> </ul> |                          |                                                       |

(3) 安装成功后,在电脑右下方出现桂林银行二代网盾管理工具图标,如图:

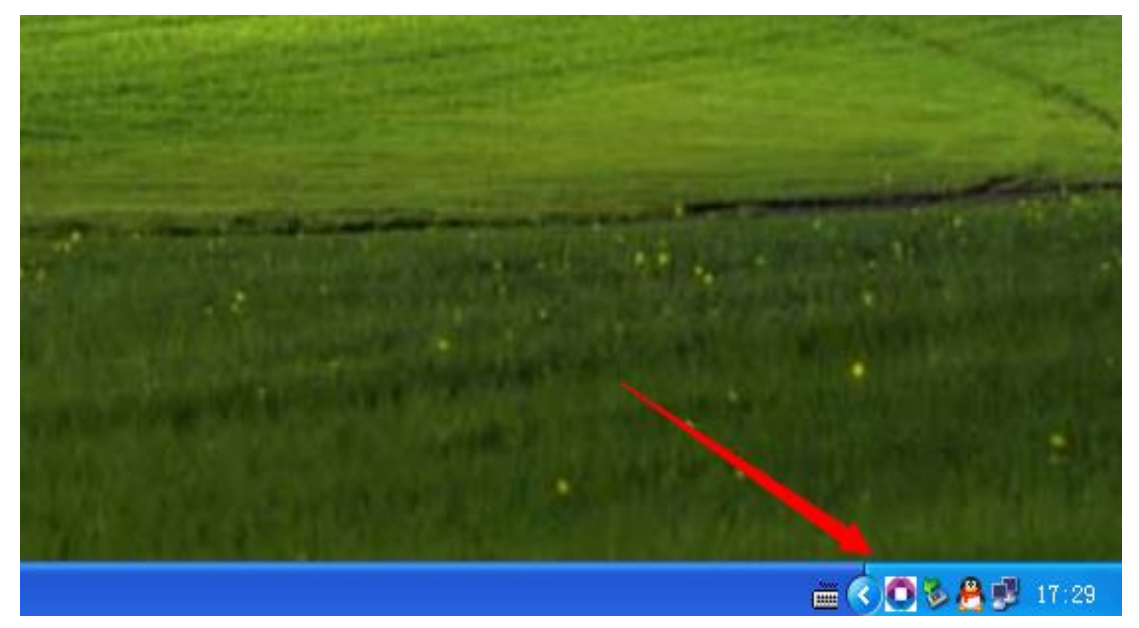

点击电脑右下方"桂林银行二代网盾管理工具"图标,弹出桂林银行二代网盾管理工具,点

击"修改密码"按钮修改 USBKey 密码,如下图:

| 🖸 桂林银 | 行二代网盾管                     | 理工具 - In      | terPass3000           |  |
|-------|----------------------------|---------------|-----------------------|--|
| 登录网银( | ) 修改密码(E)                  | 查看证书(V)       | 系统设置 (2)              |  |
|       |                            |               | 挂林银行<br>GUILIN BANK   |  |
|       | OGL Token<br>2 041@Z450302 | 197711120101@ | 张三下@00000001's BOC ID |  |

## 如何修改捷德一代 USBKey 密码?

答: (1) 启用桂林银行网银助手,点击"高级检测"按钮,如下图:

| 桂林银行网银助手                                                                                                    | ≫ 启动向导 ● 关于 - ×       |
|----------------------------------------------------------------------------------------------------|-----------------------|
| Q         A         A         P           检查/修复         高级检测         帮助         快速链接                                                               | 使 桂林银行<br>GUILIN BANK |
| USBKey及证书检测信息如下:                                                                                                    | 修改PIN重新检测             |
| ?     USBKey内容文件     未检测       ?     USBKey根证书     未检测       ?     USBKey个人证书     未检测       ?     USBKey的状态     未检测       ?     USBKey管理工具     未检测 |                       |
| ■■ 己联网                                                                                                    | ©2014 桂林银行 版权所有       |

(2)点击"启动向导"按钮,选择 UKey 用户,选择捷德一代,如下图: 图 1

| 💿 桂林银行网银助手        |                 | ≫ 启动向导 ① 关于 ×                                 |
|-------------------|-----------------|-----------------------------------------------|
| 会 記<br>检查/修复 高级检测 | <b>音</b> 助 快速链接 | <b>全</b><br><b>在林银行</b><br><b>GUILIN BANK</b> |
| USBKey及i          | 书检测信息如下:        | 修改PIN重新检测                                     |
| USBKey检测          |                 |                                               |
| ? USBKey内容文件      | 未检测             |                                               |
| ? USBKey根证书       | 未检测             |                                               |
| ? USBKey个人证书      | 未检测             |                                               |
| ? USBKey的状态       | 未检测             |                                               |
| ? USBKey管理工具      | 未检测             |                                               |
|                   |                 |                                               |
|                   |                 |                                               |
|                   |                 |                                               |
|                   |                 |                                               |
|                   |                 |                                               |
|                   |                 |                                               |
|                   |                 |                                               |
|                   |                 |                                               |
| 888 已联网           |                 | ©2014 桂林银行 版权所有                               |

图 2

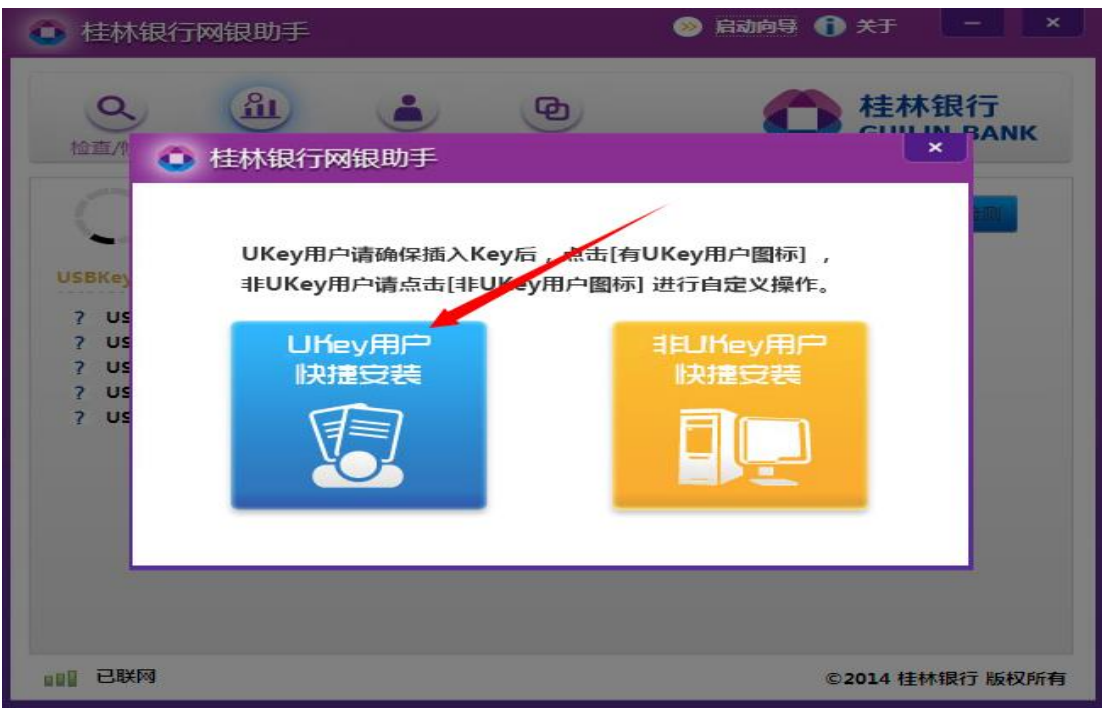

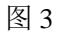

| 桂林银行网银助手                                                                                                    | 📎 启动向导 👔 关于 🛛 💻 💌    |
|----------------------------------------------------------------------------------------------------|----------------------|
| Q     A     B <sup>恤</sup> <sup>恤</sup> <sup>恤</sup> <sup>恤</sup> <sup>恤</sup> <sup>恤</sup> <sup>恤</sup> <sup>恤</sup> <sup>恤</sup> <sup>恤</sup> <sup>恤</sup> <sup>恤</sup> <sup>1</sup> <sup>1</sup> | 在林银行<br>CHILLIN BANK |
| 请选择您的Ukey类型:<br>USBKey<br>? US                                                                                                    |                      |
| ? US ◎捷德一代                                                                                                    |                      |
| ? US<br>? US<br>止一步                                                                                                    | 确定                   |
| □□□□ 已联网                                                                                                    | ©2014 桂林银行 版权所有      |
| (3)将一代 USBKey 插入电脑,点击"重新检测"按领                                                                                                    | <u></u><br>沮,如下图:    |

| 💿 桂林银行网银助手                                                                                                    | <b>&gt;</b>                     | 启动向导 🚹 关于 📃 💌         |
|----------------------------------------------------------------------------------------------------|---------------------------------|-----------------------|
| Q. 品. 高级检测                                                                                                    | 帮助 快速链接                         | 使 桂林银行<br>GUILIN BANK |
| USBKey及证书<br>USBKey检测                                                                                                  | 防检测信息如下:已经连接捷德一代                | 修改PIN 重新检测            |
| <ul> <li>✓ USBKey内容文件</li> <li>✓ USBKey根证书</li> <li>✓ USBKey小人证书</li> <li>✓ USBKey的状态</li> <li>✓ USBKey管理工具</li> </ul> | 完整<br>已注册<br>已注册<br>未被锁定<br>已启动 |                       |
| ■■■ 已联网                                                                                                    |                                 | ©2014 桂林银行 版权所有       |

### (4) 点击"修改 PIN"按钮,修改 USBKey 密码,如下图:

| 桂林银行网银助手                                                                                                    |          | ◎ 启动向导 ① 关于               |       |
|----------------------------------------------------------------------------------------------------|----------|---------------------------|-------|
| Q 💿 桂林银行网银                                                                                                    | 助手       | ×                         | Ŧ     |
| Material Material M | 28的证书密码: | ]<br>] 请输入6-8位的字母、数字<br>] |       |
| 1111 已联网                                                                                                    |          | ©2014 桂林银行                | 5版权所有 |

#### 如何安装使用网银助手?

答: (1)进入企业网上银行登陆页面,点击"网银助手",下载安装网银助手,如下图:

| O 桂<br>GU           | C 桂林银行<br>GUILIN BANK 企业网上银行 |                  |                  |                     |                                        | (广西) 96299<br>(全国) 400-86-96299                                                                                        |  |  |
|---------------------|------------------------------|------------------|------------------|---------------------|----------------------------------------|----------------------------------------------------------------------------------------------------|--|--|
|                     |                              |                  |                  |                     | 专业版登录                                  | 查询版登录                                                                                                    |  |  |
| O 桂林银行<br>GUILIN BA | NK                           |                  |                  |                     | 豆求<br>客户号: 登<br>用户号: 用                 | 录名<br>/P号                                                                                                    |  |  |
| 欢迎傳                 | 吏用                           |                  | 0                | 桂林银行<br>GUILIN BANK | 密 码:                                   | e 5.9 a 换-张<br>登录                                                                                                    |  |  |
| 桂林钒                 | 艮行"                          | 网上银              | 行"               |                     | 首次登录时,请<br>您每次使用网<br>结束使用,并拔<br>为了你的答会 | USBKEY張动下載 操作指南<br>下載并安装网上银行登录 <mark>网银助手</mark> 。<br>上银行后,请点击页面右上角的"安全退出"<br>比USBKey妥善保管。<br>= Michore 语不要在网络学人社经会使用网 |  |  |
| <b>全</b><br>常见问题    | 动态演示                         | <b>山</b><br>电子回单 | <b>企</b><br>安全提示 | ▶<br>下载控件           | 75 J 小和日本<br>银。<br>我行不会向客<br>如收到类似邮    | ーフル ヌエ,時代安正からラムスが日期がM<br>戸发送任何帯有网根超链接登录的电子邮件,<br>件请提高警惕。                                                               |  |  |

(2) 点击"桂林银行网银助手"启用网银助手,如下图:

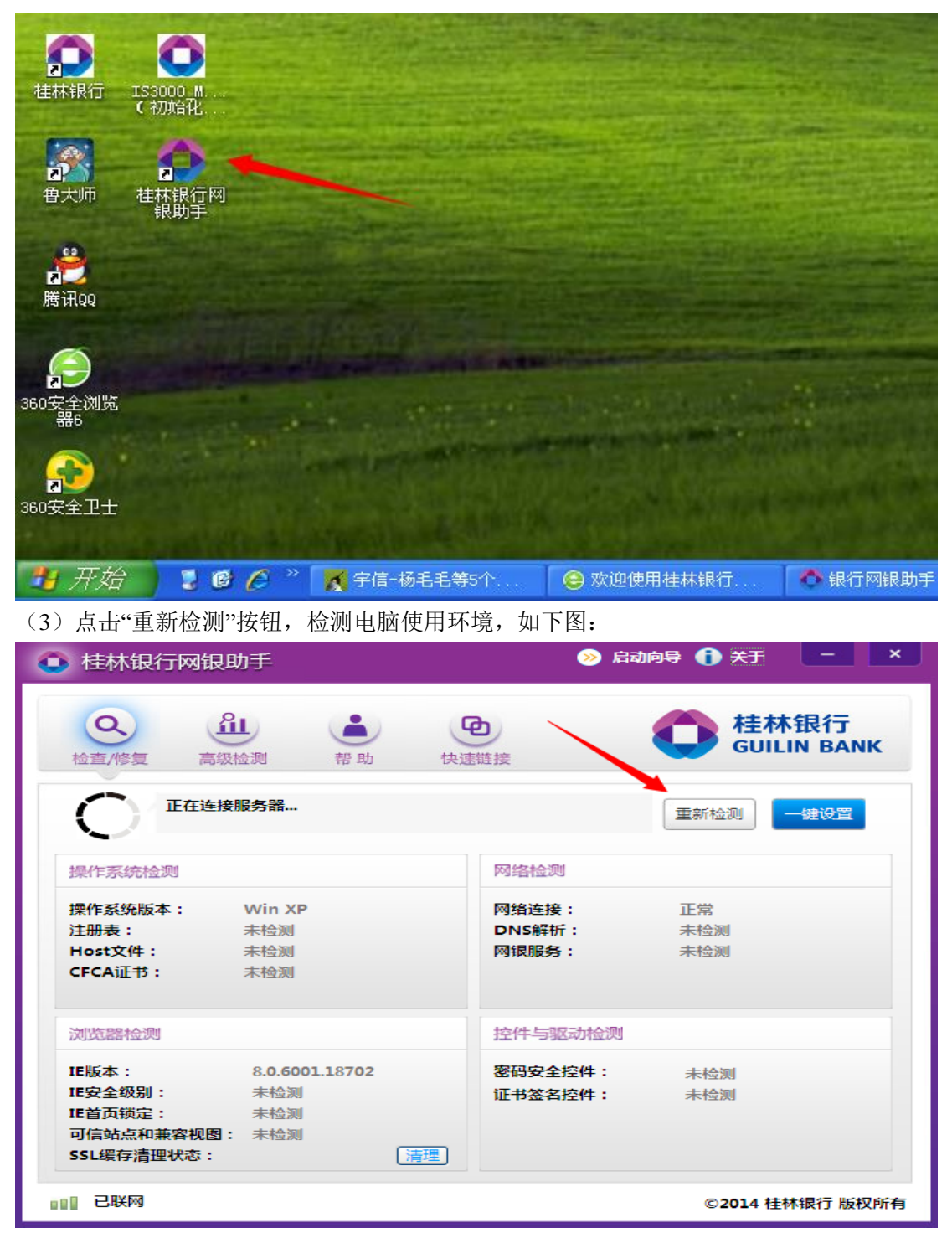

(4)点击"一键设置"按钮,安装密码安全控件、证书签名控件、USBKEY 驱动,如下

图:

| 桂林银行网银              | 艮助手                    | ※ 启         | 动向导 🕦 关于 📃 📃                 |
|---------------------|------------------------|-------------|------------------------------|
| <b>Q</b><br>检查/修复 高 | <u>発し</u><br>線 位 測 帮 助 | 快速链接        | <b>使</b> 桂林银行<br>GUILIN BANK |
| ②  您的电              | ]脑未达到我行网银使用要求,         | 请点击"一键设置"修复 | 重新检测 一键设置                    |
| 操作系统检测              |                        | 网络检测        |                              |
| 操作系统版本:             | Win XP                 | 网络连接:       | 正常                           |
| 注册表:                | 正常                     | DNS解析:      | 不正常                          |
| Host文件:             | 正常                     | 网银服务:       | 正常                           |
| CFCA证书:             | 正常                     |             |                              |
| 浏览器检测               |                        | 控件与驱动检测     |                              |
| IE版本:               | 8.0.6001.18702         | 密码安全控件:     | 已安装                          |
| IE安全级别:             | 正常                     | 证书签名控件:     | 已安装                          |
| IE首页锁定:             | 正常                     | 捷德一代USBKey  | 区动: 已安装                      |
| 可信站点和兼容视时           | 图: 正常                  | -           |                              |
| SSL缓存清理状态:          | 清理                     |             |                              |
|                     |                        |             |                              |
| ■ 已联网               |                        |             | ©2014 桂林银行 版权所               |

### 如何设置 IE 浏览器,使得所需控件能够正确加载?

答: (1) 打开 IE 浏览器(看到浏览器右上角有个设置),选择 Internet 选项,如下图:

| P - C × | 0 th                                                    |
|---------|---------------------------------------------------------|
|         | 打印(P)<br>文件(F)<br>缩放(Z) (100%)<br>安全(S)                 |
|         | 查看下载(N) Ctrl<br>管理加载项(M)<br>F12 开发人员工具(L)<br>转到图定的网站(G) |
|         | Internet 选项(O)                                          |
|         | 关于 Internet Explorer(A)                                 |
|         | 关于 Internet Explorer(A)                                 |
|         |                                                         |
|         |                                                         |
|         |                                                         |

(2) 在 Internet 选项里,选择'安全'下的'受信任站点',并点击'自定义级别',如下图:

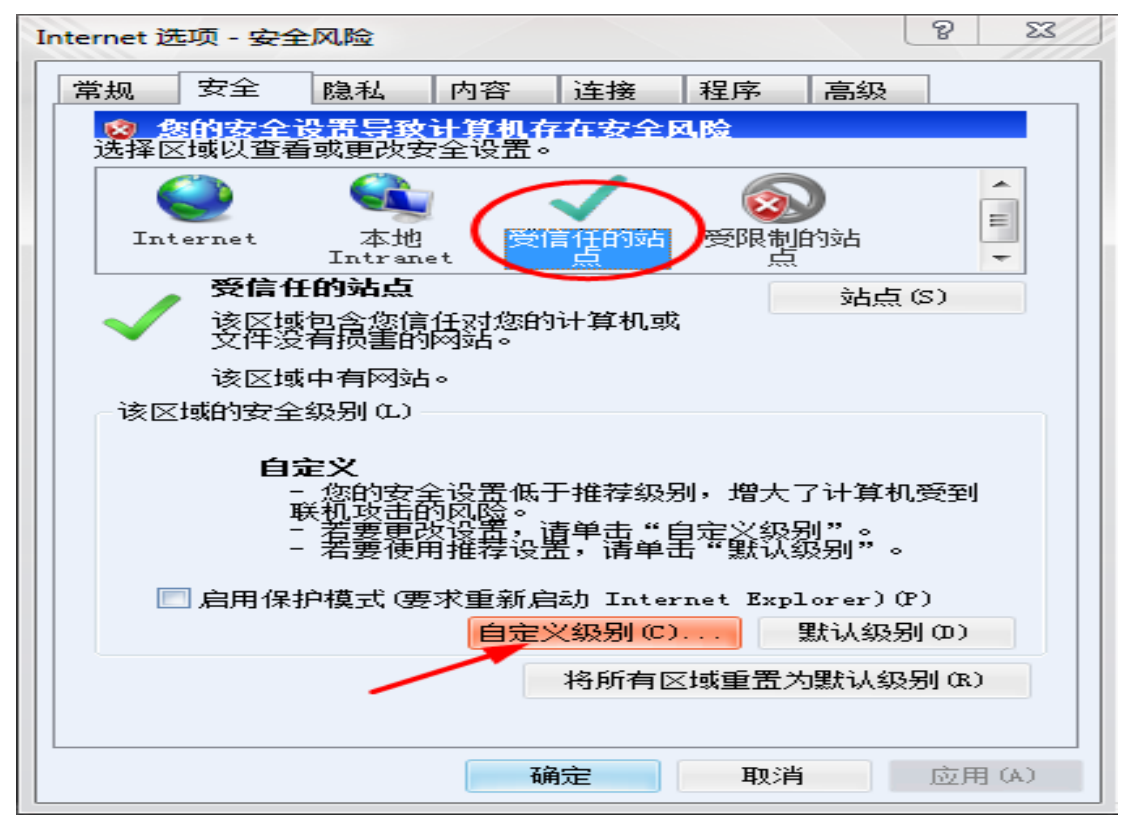

(3) 在弹出的'安全设置-受信任站点区域'设置框,拖动设置框右边滚动条找到 ActiveX 控件插件,依次将该选项下面的子选项均设置成'启用'模式,如下图:

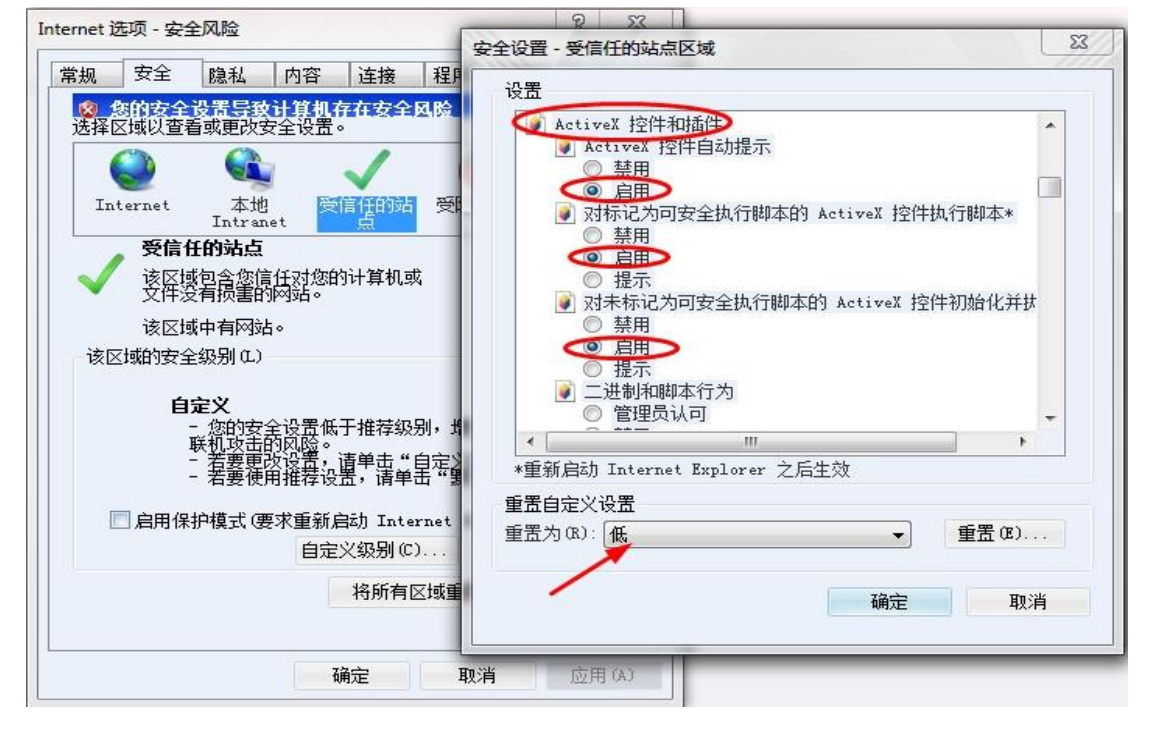

安全设置 - 受信任的站点区域

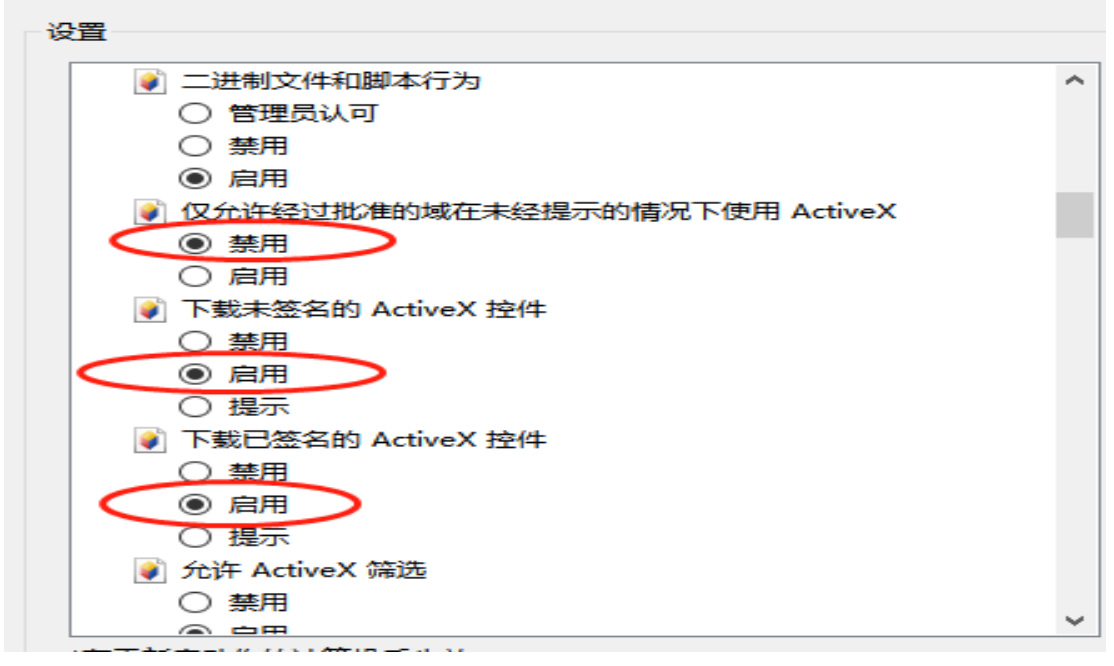

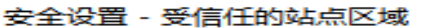

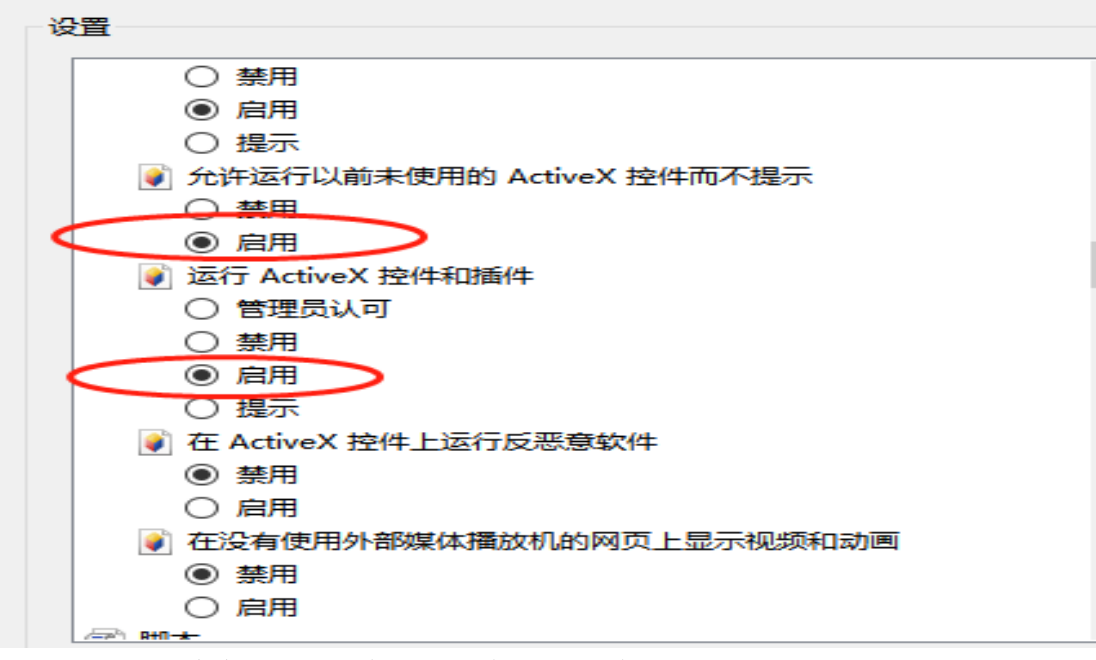

(4) 设置完成'安全设置-受信任站点区域'后点击'确定',如下图:

| emet 远坝 - 安主风险                                   | 安全设置 - 受信任的站点区域                                                                                                 | 2 |
|--------------------------------------------------|----------------------------------------------------------------------------------------------------|---|
| 常规 安全 隐私 内容 连接 程序                                | 设置                                                                                                    |   |
| 愈的安全设置导致计算机存在安全风险。<br>选择区域以查看或更改安全设置。            | <ul> <li>ActiveX 控件和插件</li> <li>ActiveX 控件自动提示</li> </ul>                                                       | ^ |
| 🤮 🔩 🗸                                            | <ul> <li>○ 禁用</li> <li>◎ 启用</li> </ul>                                                                          |   |
| Internet 本地 受信任的站 受<br>Intranet 点 受信任的站点         | <ul> <li>● 対标记为可安全执行脚本的 ActiveX 控件执行脚本*</li> <li>○ 禁用</li> <li>● 自用</li> </ul>                                  |   |
| 该区域包含您信任对您的计算机或<br>文件没有损害的网站。                    | ◎ 提示<br>● 对未标记为可安全执行脚本的 ActiveX 控件初始化并获                                                                         |   |
| 该区域中有网站。<br>该区域的安全级别 (L)                         | <ul> <li>○ 祭用</li> <li>○ 启用</li> <li>○ 提示</li> </ul>                                                            |   |
|                                                  | <ul> <li>● ご思想和脚本行为</li> <li>● 管理员认可</li> </ul>                                                                 | - |
| - 您的女主设立做于推荐级别,则<br>联机攻击的风险。<br>- 若要再改设者,请单击"自定》 | < Ⅲ →<br>*重新启动 Internet Explorer 之后生効                                                                           |   |
| - 若葽箯角推荐设罢,请单击"**                                | 重置自定义设置                                                                                                    |   |
| 启用保护模式 (要求重新启动 Internet                          | 重置为 (8): 低 重置 (8)                                                                                               | • |
| 目定×級別()                                          |                                                                                                    |   |
| 将所有区域重                                           | 确定取消                                                                                                    | 当 |
| 78                                               | The second second second second second second second second second second second second second second second se |   |

(5) 在'高级'选项里找到后'SSL'与'TSL'并勾选使用后点击'确定',如下图:

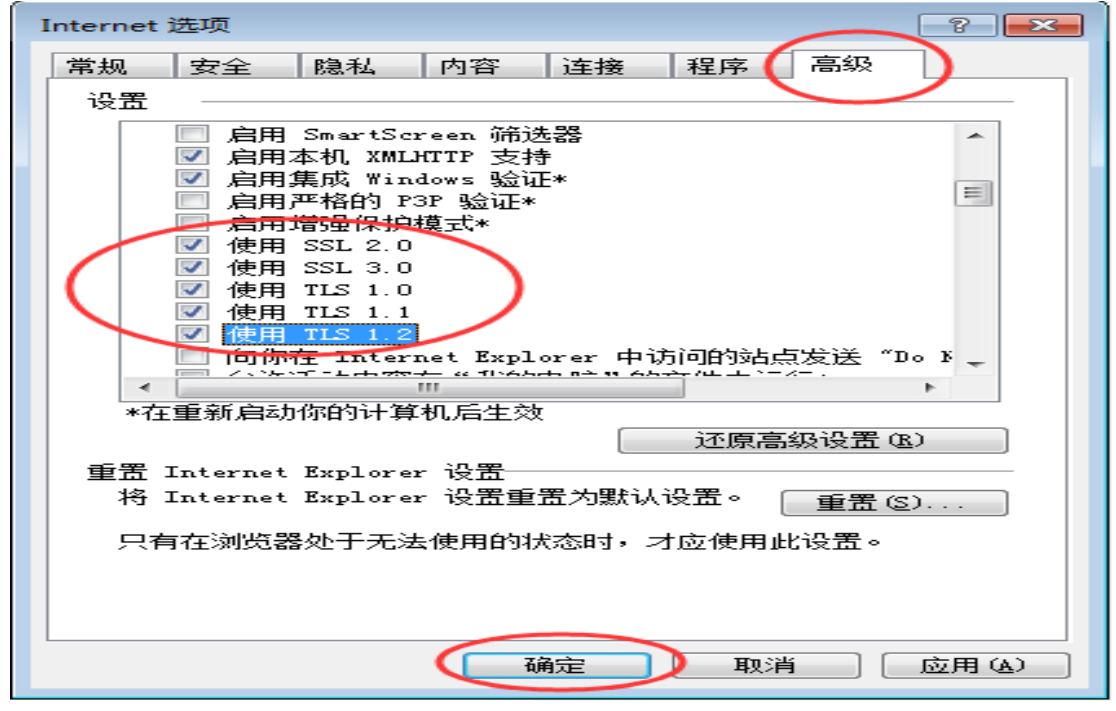

(6) 打开 IE 浏览器(看到浏览器右上角有个设置),选择兼容性视图设置选项,在弹出的窗口中'添加'桂林银行个人网银的网址,如下图:

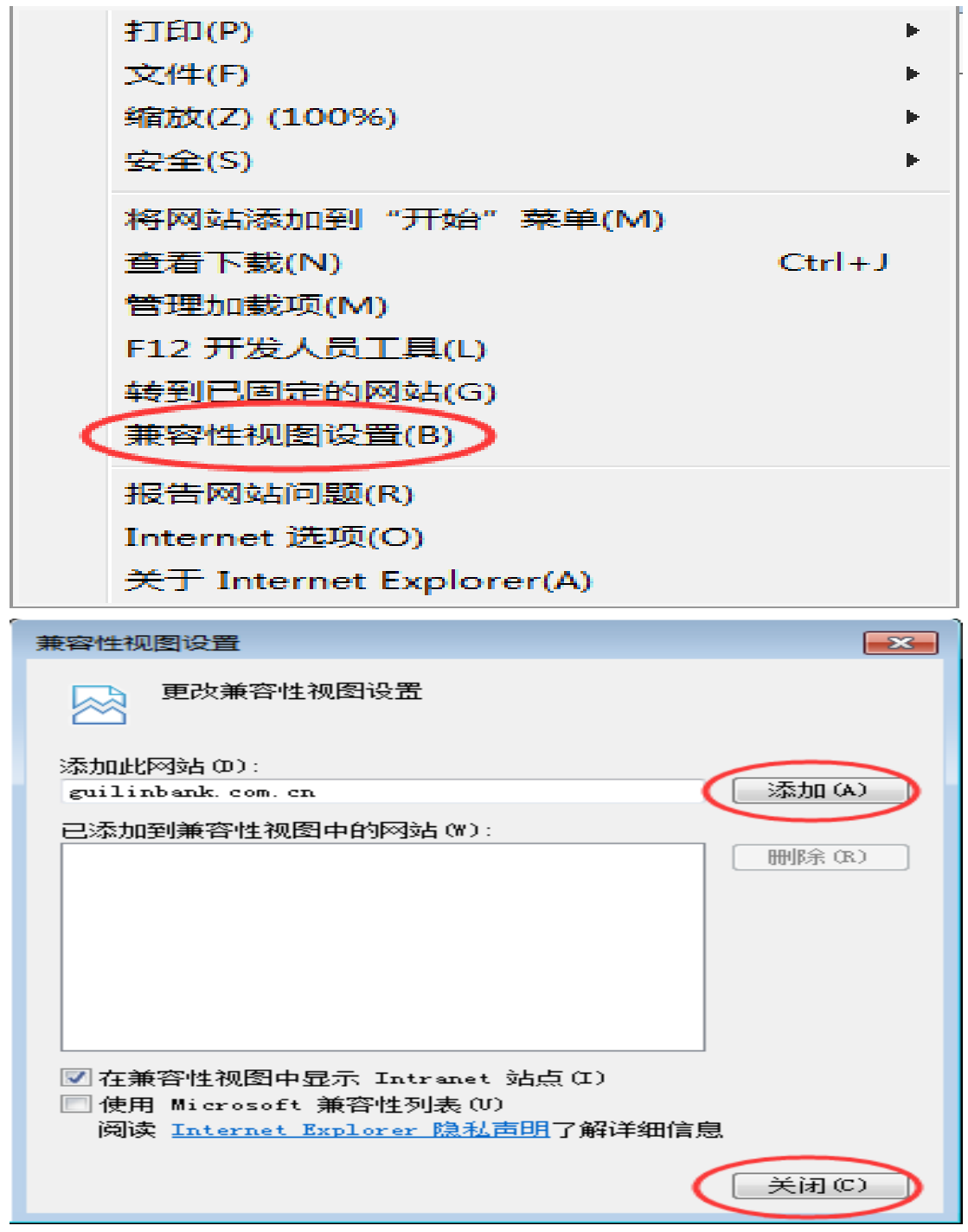

(7) 注意:若设置了以上属性,还是无法识别 UKEY 可重置一下浏览器安全级别,再进

# 行设置一次以上操作,如下图:

| Internet       | 选项                                   |                                         |                          |                    |               |                         |      | ?            | $\times$ |
|----------------|--------------------------------------|-----------------------------------------|--------------------------|--------------------|---------------|-------------------------|------|--------------|----------|
| 常规             | 安全                                   | 隐私                                      | 内容                       | 连接                 | 程序            | 高级                      |      |              |          |
| 选择-            | 一个区域山                                | 以查看或頭                                   | 更改安全计                    | 2置。                |               |                         |      |              |          |
| In             | ernet (                              | of<br>本地<br>Intran                      | 受<br>et                  | <b>人</b> 信任的站<br>点 | 受限制           | )<br>I的站<br>I           |      |              |          |
| <b>父</b><br>该区 | <b>受信</b><br>该区<br>站。<br>该区<br>区域的安全 | <b>任的站点</b><br>域包含你<br>域中有网<br>{级别(L) - | 确信不会<br>站。               | 损害你的               | 计算机或          | 这件的网                    | 站点   | ( <u>S</u> ) |          |
|                | I                                    | 自定义<br>自定义<br>- 要更i<br>- 要使i            | 设置<br>收设置, i<br>利推荐的;    | 清单击"自<br>设置,请4     | 定义级别<br>单击"默认 | ]"<br>"级别"              |      |              |          |
|                | ] 启用保护<br>Internet                   | 单模式(要≈<br>t Explore                     | 求重新启:<br>;r)( <u>P</u> ) |                    | 目定义级别<br>将所有[ | IJ( <u>C</u> )<br>区域重置为 | 默认级别 | B)           |          |
|                |                                      |                                         | [                        | 确定                 | 1             | 取消                      |      | 应用(A         | D        |